| App Inventor Uygulmaları_05                                                                                                    |                                                                                                    |  |
|----------------------------------------------------------------------------------------------------|----------------------------------------------------------------------------------------------------|--|
| Konu:                                                                                                    | Saat yazdırma uygulaması                                                                                                    |  |
| Gerekli<br>Malzemeler:                                                                                                    | Android telefon<br>MIT Al2 telefon uygulaması<br>Google hesabı                                                                                                    |  |
| Amaçlar:                                                                                                    | Android telefonlar için uygulama yazabileceklerini görmelerini sağlamak                                                                                                    |  |
| Kazanımlar:                                                                                                    | Değişken, döngü kavramlarını, koşul yapılarını ve görsel eklemeyi öğrenir.                                                                                                    |  |
| <b>Yönerge:</b> <u>http://ai2.appinventor.mit.edu/</u> adresine girerek App Inventor'u açılır. Buradan New Project                                          |                                                                                                    |  |
| diyerek yeni proje başlatılır.                                                                                                    |                                                                                                    |  |
| MIT App Inventor 2<br>Bata Projects - Connect - Build - Help -                                                                                              |                                                                                                    |  |
| Start new project     Detete Project       My Projects     Create new App Inventor project       Name     Project name:       arabaoyumu1     Cancel        |                                                                                                    |  |
| Bu tasarımı oluşturmak için eklenmesi gereken App Inventor araçları;<br>1x Label1<br>2x Button<br>1x Clock                                                  |                                                                                                    |  |
| Components                                                                                                    |                                                                                                    |  |
| <ul> <li>Screen1</li> <li>Label1</li> <li>Button1</li> <li>Button2</li> <li>Clock1</li> </ul>                                                               |                                                                                                    |  |
| Eklenen araçların fiz<br>Bu bölümden Label'<br>kısımları doldurulur.<br>Bu işlemleri tamaml<br>Pro<br>ArabamNerede<br>Belette<br>User interface<br>Button ® | iksel özelliklerini değiştirmek için sağ taraftaki <b>"Properties"</b> bölümünü kullanabiliriz.<br>I boş kalacak, Button1'de tarih, Button2'de Geçen gün sayısı yazacak şekilde text<br>adıktan sonra uygulamanın telefonda nasıl göründüğüne bakmak için;<br><u>gete Connet Build Help MyProject Galley Guide Report an Issue B</u><br><u>Viewer Usa Reset Connection y hidden components in Viewer Usa Screen Screen Scr</u> |  |
| connect menusunden 74 companion seçini ve aşağıdaki ekran görüntüsü ölüşür.                                                                                 |                                                                                                    |  |

| Connect to Companion                                                                                                    | 9:45 O ♥ ▲ ■<br>MIT App Inventor 2 Companion                                   |
|----------------------------------------------------------------------------------------------------|--------------------------------------------------------------------------------|
| Launch the MIT AI2 Companion on your device<br>and then scan the barcode or type in the code<br>to connect for live testing of your app.<br><u>Need help finding the Companion App?</u> | MIT App Inventor 2<br>type in the 6-character code<br>-or-<br>scan the QR code |
|                                                                                                    | Six Character Code                                                             |
| Your code is:                                                                                                    | connect with code                                                              |
| qktpmz                                                                                                    | scan QR code                                                                   |
| (Elvave)                                                                                                    | Your IP Address is: 192.168.1.105<br>Version: 2.27                             |
|                                                                                                    |                                                                                |
| Cancel                                                                                                    |                                                                                |
| Mit Ann Inventor 2 were langed ile OD had als were                                                                                                    |                                                                                |
| olur.                                                                                                    | yapılır ve yapılan tasarım telefonda görüntülenmiş                             |
| Blocks menüsünden kod yazma ekranına geçmek i                                                                                                    | için ekranın sağ üst tarafında bulunan Blocks                                  |
| butonuna tıklanır ve kod ekranına geçilir.                                                                                                    |                                                                                |
| App Inventor Kodu:                                                                                                    |                                                                                |
| Aşağıdaki kodları yazıp deneyebiliriz.                                                                                                    |                                                                                |
| when Button1 .Click                                                                                                    |                                                                                |
| do set Label1 Text - to call Clock1For                                                                                                    | instant call Clock1 Now                                                        |
|                                                                                                    | pattern t, " (hh:mm:ss a) "                                                    |
| when Clock1 - Timer                                                                                                    |                                                                                |
| do set Label1 To                                                                                                    | ext 🔹 to 👔 call (Clock1 🕤 .FormatDateTime                                      |
|                                                                                                    | instant Clock1 -                                                               |
|                                                                                                    | pattern 📁 hh:mm:ss a                                                           |
| Clarkit - FormatData                                                                                                    |                                                                                |